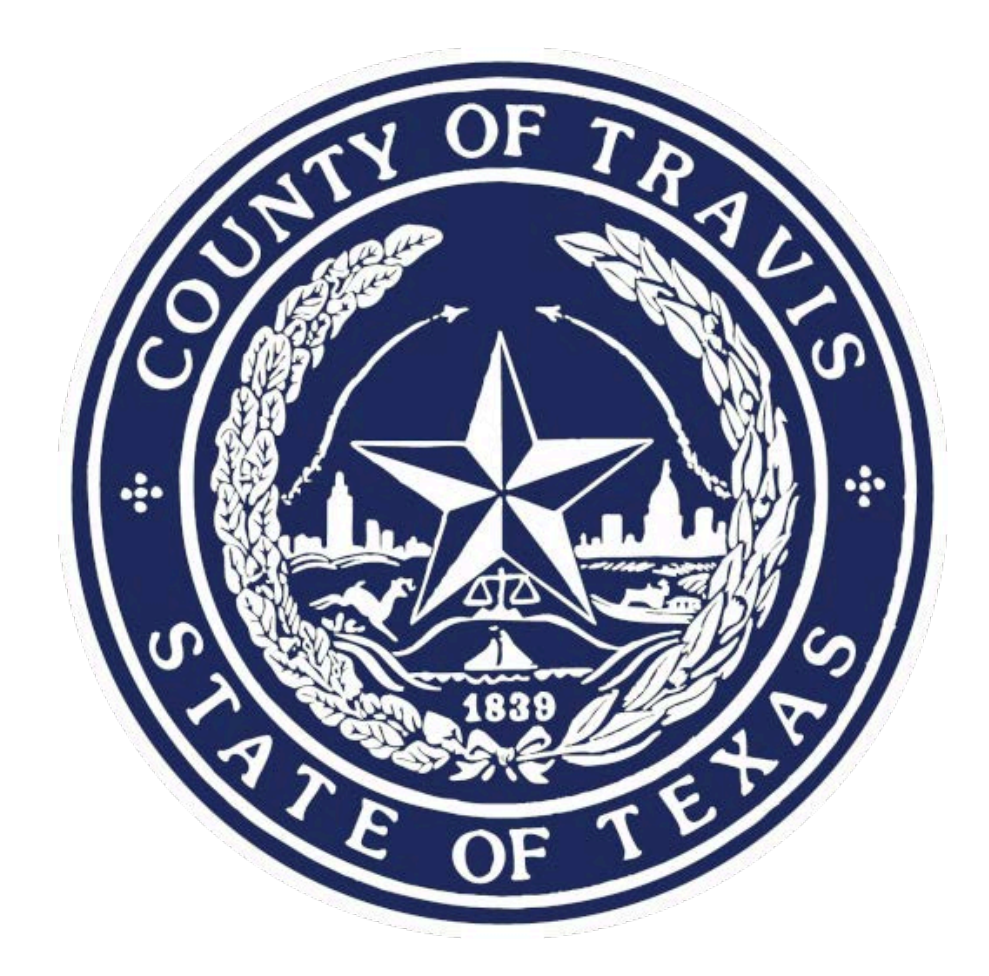

# **Portal User Guide**

Ankobia Group 10-27-2021

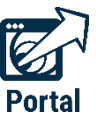

### Contents

| Accessing the Odyssey Portal for Justice Partners and AuthorizedAgencies |
|--------------------------------------------------------------------------|
| Searching by Name or Case Number4                                        |
| Using the Wildcard Search4                                               |
| How to Use Advanced Search5                                              |
| General Options Search Panel5                                            |
| Party Search Panel8                                                      |
| Case Search Panel9                                                       |
| Viewing Search Results                                                   |
| Quick Reference Search - by Case Number15                                |
| Quick Reference Search - By CB Number16                                  |
| Quick Reference Search - By FBI Number17                                 |
| Quick Reference Search - By Warrant Number18                             |
| Quick Reference Search - By Warrant Number (cont'd)20                    |
| Search for Hearings21                                                    |
| Viewing Search Hearings Results                                          |

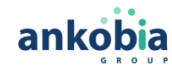

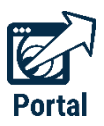

## Accessing the Odyssey Portal for Justice Partners and Authorized Agencies

Justice Partners and authorized agencies can access the **Odyssey Portal** with an internet connection, using a secure login.

- 1. Go to the Travis County Odyssey Portal https://odysseyweb.traviscountytx.gov/Portal
- 2. Click Register/Sign In.
- 3. Click Sign In.

| 🚱 Travis Cou | nty Odyssey Portal                                                          |                                           | Register / Sign In 👗 👻 |
|--------------|-----------------------------------------------------------------------------|-------------------------------------------|------------------------|
|              | Notifications                                                               |                                           |                        |
|              | No notifications exist.                                                     |                                           |                        |
|              |                                                                             | ٩                                         |                        |
|              | Search Hearings<br>Search for court hearings<br>for a specified date range. | Smart Search<br>Search for court records. |                        |

- 4. Type in your registered email address and password.
- 5. Click Sign In.

| O Please sign | in to continue |  |
|---------------|----------------|--|
| Email         |                |  |
| Email         |                |  |
| Password      |                |  |
| Password      |                |  |

**NOTE** : The general public will be able to do searches as anonymous, without having to sign in. Elevated users will need to sign-in. The main difference is that elevated users will see more details on cases.

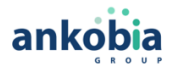

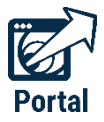

On the Odyssey Portal homepage, you will see Smart Search, which is used to search for court records. Search

Hearings is used to search for court hearings for a specified date range.

### Searching by Name or Case Number

To search for court records by number:

1. Click the **Smart Search** iconfrom the Odyssey Portal home page.

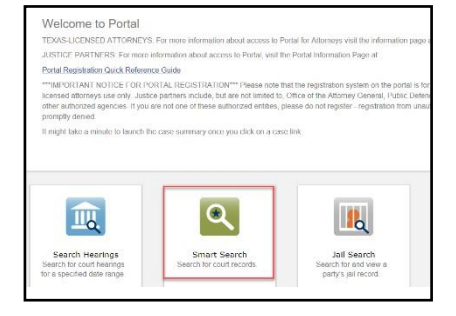

2. Click in the \*Enter a Record Number field to type a Case Number OR a Name.

| Smart Search                                                        | *Required |
|---------------------------------------------------------------------|-----------|
| Search Criteria                                                     | ?         |
| * Enter a Record Number or Name in Last, First Middle Suffix Format |           |
| Clear                                                               | Submit    |
| Advanced Filtering Options -                                        |           |

3. Click on the location that you want to search at (All Locations will be for all courts)

| Clear                             | I | Submit |
|-----------------------------------|---|--------|
| Advanced Filtering Options -      |   |        |
|                                   |   |        |
| General Options                   |   |        |
| Filter by Location Call Locations |   |        |
| County Clerk                      |   |        |
| District Clerk                    |   |        |
| Probate Court                     |   |        |

- > A name can be a defendant, plaintiff, attorney, judge, company name, etc.
- > Names must be entered in Last, First Middle Name sequence.

4.

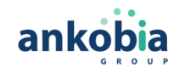

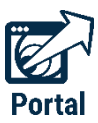

### **Using the Wildcard Search**

Using an asterisk (\*), known as a wildcard, may help you find cases.

For example if searching for John Smith but unsure of spelling, you can enter Smith, J\*.

- Names are **not** case-sensitive.
- First, Middle, and Last names can be in uppercase, lowercase, or a combination of both.
- There is a **minimum** of one character in a first name, three characters in the last name, and four characters in a case number when using the wildcard feature.
- Once your search criteria is entered, click **Submit**.

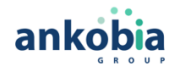

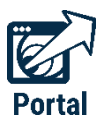

## How to Use Advanced Search

Clicking on **Advanced Filtering Options** will generate additional panels, which will appear under the main search window. There are panels for **General Options** (location and search type), **Party Search** criteria, **Case Search** criteria, and **Judgment Search** criteria. You may need to scroll down to see them.

| Required |
|----------|
| 2        |
|          |
| Submit   |
|          |
|          |

### **General Options Search Panel**

The **General Options** search panel allows you to select the area of law for your search (**"Filter by Location**").

You can also filter by several advanced options ("Filter by Search Type"). To filter, click on the down arrow next to "Filter by Search Type".

| ilter by Location                                                                                                |   |
|----------------------------------------------------------------------------------------------------|---|
| ☑ All Locations                                                                                                  |   |
| County Clerk                                                                                                    |   |
| District Clerk                                                                                                   |   |
|                                                                                                    |   |
|                                                                                                    |   |
| ilter by Search Type                                                                                             |   |
| ilter by Search Type<br>                                                                                         |   |
| iilter by Search Type<br> <br>Smart Search                                                                       | ^ |
| iilter by Search Type  Smart Search Attorney Bar Number                                                          | ^ |
| iilter by Search Type  Smart Search Attorney Bar Number Attorney Name                                            | ^ |
| iilter by Search Type Smart Search Attorney Bar Number Attorney Name Business Name                               | ^ |
| ilter by Search Type  Smart Search  Attorney Bar Number  Attorney Name Business Name Case Cross-Reference Number |   |
| Filter by Search Type                                                                                            |   |

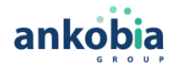

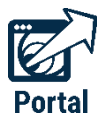

#### Search type filtering options include:

| Smart Search                | ^ |
|-----------------------------|---|
| Attorney Bar Number         |   |
| Attorney Name               |   |
| Business Name               |   |
| Case Cross-Reference Number |   |
| Case Number                 |   |
| Citation Number             |   |

1. To search by **Case Cross-Reference Number**, click on **Advanced Filtering Options**, then scroll down to *Filter by Search Type*.

| Odyssey Test Portal                                            |                             | Welcome, Tom |
|----------------------------------------------------------------|-----------------------------|--------------|
| Smart Search                                                   |                             | *Required    |
| Search Criteria                                                |                             | 2            |
| * Enter a Record Number or Name in Last, First M<br>9154871553 | iddle Suffix Format         |              |
| Clear                                                          |                             | Submit       |
| Autorico Timoting Options                                      |                             |              |
|                                                                | General Options             |              |
|                                                                | Filter by Location          |              |
|                                                                | ☑ All Locations             |              |
|                                                                | County Clerk                |              |
| ect the Case Cross-Reference                                   | District Clerk              |              |
| <b>mber</b> option.                                            | Filter by Search Type       |              |
|                                                                |                             |              |
|                                                                | Smart Search                | 1            |
|                                                                | Attorney Bar Number         |              |
|                                                                | Attorney Name               |              |
|                                                                | Case Cross-Reference Number |              |
|                                                                | Case Number                 |              |
|                                                                | Citation Number             |              |
|                                                                |                             |              |

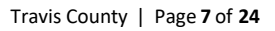

2.

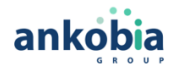

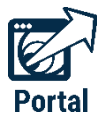

- 3. . After selecting Case Cross-Reference Number, scroll back up. The field will change to Case Cross- Reference Number.
- 4. Click in the field.
- 5. Type in your search.

Γ

6. Click **Submit**.

| ase Cross-Reference Number            |        |
|---------------------------------------|--------|
| * Enter a Case Cross-Reference Number |        |
| Clear                                 | Submit |
| Advanced Filtering Options -          |        |

If your Case Cross-Reference Number search doesn't work, try the following approach:

| Smart Search                          | *Required                                        |        |
|---------------------------------------|--------------------------------------------------|--------|
| Case Cross-Reference Number           | <u>?</u>                                         |        |
| * Enter a Case Cross-Reference Number | Enter an asterisk ir<br>Smart Search field       | the    |
| Clear                                 | Submit Submit Click on Advanced File<br>Options. | tering |
|                                       |                                                  |        |

Scroll down to the **Party Search Criteria section** and enter the value in the field that you are searching for.

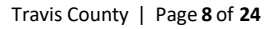

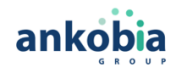

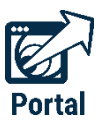

### **Party Search Panel**

The Party Search Criteria panel allows you to narrow and focus your search results by factors such as FBI Number, Sheriff's Office (SO Number) or Booking Number.

| Party Search Criteria    |               |
|--------------------------|---------------|
| Search by                |               |
| Party Name               | Business Name |
| Nickname                 |               |
| Sounds Like              |               |
| Filter by FBI Number     |               |
| Filter by SO Number      |               |
| Filter by Booking Number |               |

1. Enter the Party Name on the Smart Search screen, then click on Advanced Filtering Options.

| 🛞 Odys | sey Test Portal                                                                   | Welcome, Tom |
|--------|-----------------------------------------------------------------------------------|--------------|
|        |                                                                                   |              |
|        | Smart Search                                                                      | *Required    |
|        | Search Criteria                                                                   | 2            |
|        | * Enter a Record Number or Name in Last, First Middle Suffix Format<br>9154871553 |              |
|        | Clear                                                                             | Submit       |
|        | Advanced Filtering Options -                                                      |              |
|        |                                                                                   |              |

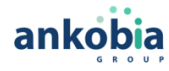

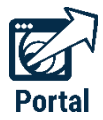

2. Scroll down to Party Search Criteria, click on the field that you want to filter your search by, then enter the appropriate info and click **Submit**.

|                                           | Odyssey Test Portal                                                               | Welcome, Tom |  |
|-------------------------------------------|-----------------------------------------------------------------------------------|--------------|--|
|                                           | Smart Search                                                                      | *Required    |  |
| You can filter <b>Party Name</b> searches | Search Criteria                                                                   | 2            |  |
| by name, business name, nickname,         | * Enter a Record Number or Name in Last, First Middle Suffix Format<br>9154871553 |              |  |
| number.                                   | Clear                                                                             | Submit       |  |
|                                           | Advanced Filtering Options -                                                      |              |  |
|                                           |                                                                                   |              |  |

### **Case Search Panel**

In the **Case Search** panel, additional filtering options are available to further refine your **Case Number** search.

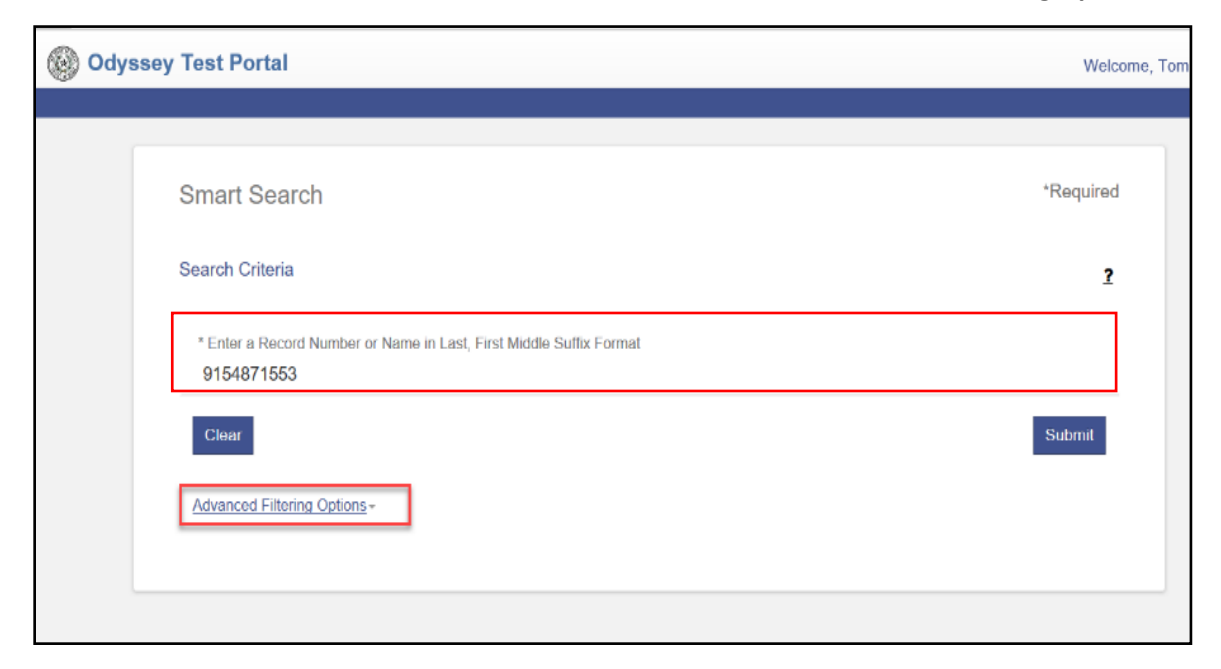

1. Enter the **Case Number** on the *Smart Search* screen, then click on **Advanced Filtering Options**.

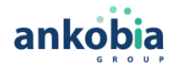

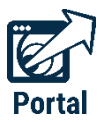

| Case Search Criteria       |                         |   |
|----------------------------|-------------------------|---|
| Filter by Case Type        |                         | ~ |
| Filter by Case Status      |                         |   |
| Filter by File Date Start  | Filter by File Date End |   |
| Filter by Judicial Officer |                         | V |
|                            |                         |   |

2. Scroll down to Case Search Criteria, click on the field that you want to filter your search by, then enter the appropriate values and submit your search.

You can filter **Case Number** searches by **Case Type**, **Case Status**, range of **File Dates**, and **Judicial Officer**.

## **Viewing Search Results**

A maximum of 200 search results is displayed. Certain default columns are shown, such as Case Number, Defendant, Type, Party Name, and Party Type.

| Odyssey lest P                         | ortal                                          |                                      |                                             | Welcome, Tomas                                                   |
|----------------------------------------|------------------------------------------------|--------------------------------------|---------------------------------------------|------------------------------------------------------------------|
|                                        | Smar                                           | D<br>Search                          | 2<br>Search Results                         |                                                                  |
| Party Search<br>The search returned 20 | Results<br>) cases that have been grouped by p | arty name, but could have returned m | ore. Please narrow the search by entering m | Print<br>ore precise criteria.                                   |
| Name                                   |                                                |                                      | ✓ Date of Birth                             | ~                                                                |
| <ul> <li>BARRING / ADA</li> </ul>      |                                                |                                      |                                             |                                                                  |
| - <b>KANGNE</b> ( 404                  |                                                |                                      |                                             | Narranto (M.<br>Kanan (M.<br>Kalanton (M.<br>Kalanton (Marco (M. |

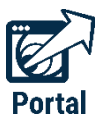

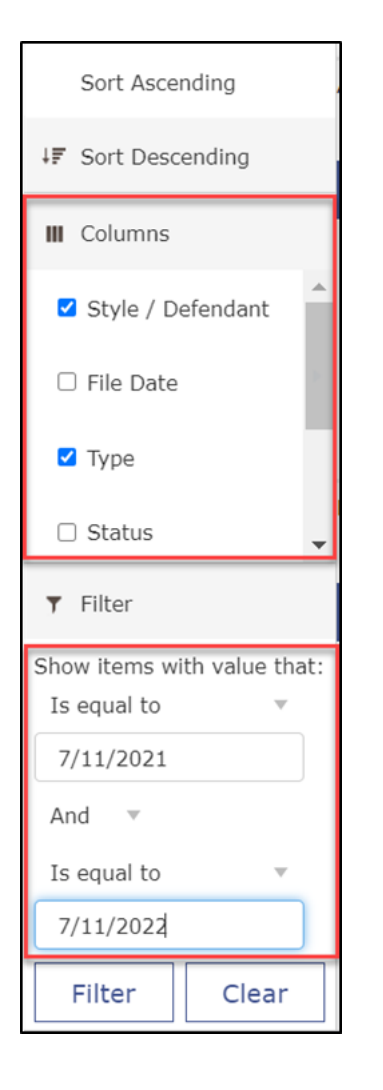

#### To sort search results:

1. Click the arrow next to the column header that you want to sort, then selecting the type of sort (Sort Ascending / Sort Descending)

#### To change or add columns to the results window:

- 1. Click on the arrow next to any of the column headers.
- 2. Select the columns you want to display by selecting them from the "columns" section.

**Note:** you can only display a maximum of 6 columns at any time.

Notice that you can **sort by date range** as well.

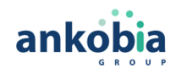

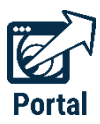

1. Click on the **Case Number** to view the results of a case.

|                                |   |     | <ul> <li>Non-2018</li> </ul> |                                                               |
|--------------------------------|---|-----|------------------------------|---------------------------------------------------------------|
|                                |   |     |                              | Recent II<br>United II<br>United II<br>Recent II<br>Recent II |
| Cases<br>Case Number<br>301711 | × | * 1 | · Internet and Armer         | A DOLLAR                                                      |

The case results will appear in a separate window. The key identifiers of the case are listed on the right side of the **Case Summary** panel.

2. Scroll down to view the entire contents of the case.

| CASE SUMMARY                   | County Court-at-Law 1: 301711                                                                                                    |                       | ŧ                                          |
|--------------------------------|----------------------------------------------------------------------------------------------------|-----------------------|--------------------------------------------|
| CASE INFORMATION               | → Case Summary                                                                                                    |                       |                                            |
| ASSIGNMENT INFORMATION         |                                                                                                    | County Court-at-Law 1 |                                            |
| PARTY INFORMATION              | INFORMATION Case Summary                                                                                                    |                       |                                            |
| EVENTS AND ORDERS OF THE COURT | Case No. 301711                                                                                                    |                       |                                            |
| FINANCIAL INFORMATION          | STATE OF TEXAS VS ADAM RAMIRE?                                                                                                    | δ                     | Location: County Court-at-Law 1            |
| VIEW ADVANCED FINANCIALS       |                                                                                                    | ş                     | Filed on: 04/20/2005                       |
| Case Information               |                                                                                                    |                       |                                            |
|                                | Red<br>Labor Hill<br>School Hill<br>School Hill<br>Sch |                       | larian assessed<br>larian <b>Bases</b> bad |
|                                | Assignment Information                                                                                                    |                       |                                            |
|                                | Received Table Received<br>Constraints (2011)<br>Constraints (2011)<br>Constraints (2011)<br>Received Constraints (2011)<br>Received Constrain                                                                                                    |                       |                                            |
| Party Information              |                                                                                                    |                       |                                            |
|                                | Test second                                                                                                    |                       |                                            |
|                                | from some and                                                                                                    |                       |                                            |

The Hearings and Events (formerly Dispositions) are sorted in reverse chronological order (most recent first).

Only 50 results are displayed.

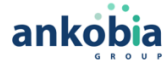

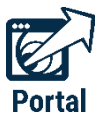

3. Click on "Show More" or "Show All" to display more results.

| Events and | I Orders of the Court                                                                                                    |                    |
|------------|----------------------------------------------------------------------------------------------------|--------------------|
| 12/27/2018 | Cash Bond Refund Processed Forwarded Accounting Department<br>ROOM: 1799 JDGE: 0 AMOUNT: 180.00 DESC: D-1361928 SURETY                     |                    |
| 12/06/2018 | Off Call (Judicial Officer: Maldonado, Alfredo)<br>ROOM: 1712.0DGE: 2113                                                                   |                    |
| 12/06/2018 | Recommit - Original Terms And Conditions (Judicial Officer: Maldonado, Alfredo)<br>ROOM: 1712 JDGE: 2113                                   |                    |
| 12/06/2018 | Petition For Violation Of Probation Withdrawn (Judicial Officer: Maldonado, Alfredo)<br>ROOM: 1712 JDGE: 2113                              |                    |
| 12/06/2018 | Defendant On Bond Uudicial Officer: Maldonado, Alfredo)<br>ROOM: 1712 JDGE: 2113                                                           |                    |
| 12/06/2018 | Order of Court (9:30 AM)<br>Events: 13/19/2018 Continuance By Order Of Court                                                               |                    |
| 11/19/2018 | Defendant Released On Cash Or Deposit Bond<br>ROOM: 0100 JDGE: 0                                                                           |                    |
| 11/19/2018 | Recall/Execute Sent To Police Agency<br>ROOM: 1799 JDGE: 0                                                                                 |                    |
| 11/19/2018 | Continuance By Order Of Court (Judicial Officer: Maldonado, Alfredo)<br>ROOM: 1712 JDGE: 2113 CDATE: 12/06/2018 C: 09:30 AM - 2 MODA: 1712 |                    |
| 11/19/2018 | Warrant Returned, Executed, Filed (Judicial Officer: Maldonado, Alfredo)<br>ROOM: 1712 JDGE: 2113                                          |                    |
| 11/19/2018 | Order Of Court Only Release Defendant On D Bond (Judicial Officer: Maldonado, Alfredo)<br>ROOM: 1712 JOGE: 2113                            |                    |
| 11/19/2018 | Bail Amount Set (Judicial Officer: Maldonado, Alfredo)<br>ROOM: 1712 IDGE: 2113 AMOUNT: 20000.00 DESC: 2000 D                              | SHOW MORE SHOW ALL |

Since these results are displayed in a web format, you can further search within the results page by using your browser's "find" function.

1. Click on the find function (**CTRL+F**) within your browser, select **Find** or **Find on This Page** and enter your keyword search.

|                  | County Court-et-Law 1: 301711                                                                                                    | lafara Maria. 🗰 comportana. 🛊                               | The second         | New tab                        |            | Cerl & T              |
|------------------|----------------------------------------------------------------------------------------------------|-------------------------------------------------------------|--------------------|--------------------------------|------------|-----------------------|
|                  |                                                                                                    |                                                             |                    | New window<br>New incognit     | o window C | Ctrl+N<br>trl+Shift+N |
|                  | Case Summary                                                                                                    |                                                             |                    | History                        |            | Þ                     |
| ION<br>THE COURT |                                                                                                    | County Court-at-Law 1<br>Case Summary<br>Case No. 301711    |                    | Downloads<br>Bookmarks<br>Zoom | - 75%      | Ctrl+J                |
| N<br>IALS        | STATE OF TEXAS VS ADAM RAMIREZ                                                                                                    | 5<br>5                                                      | Locatio<br>Filed o | Print<br>Cast                  |            | Ctrl+P                |
|                  | → Case Information                                                                                                    |                                                             |                    | Hind<br>More tools             |            | Ctri+F                |
|                  | Bonds           Surety Bond         #1038426           04/20/2005         Posted           Counts: 1         Comments:           Comments:         BOND_AGENTIEMERSON JO | NES VANCE RELEASE_DATE:2005-02-01 TYPE_BOND:RELEASE FROM JA | L                  | Edit<br>Settings<br>Help       | Cut Co     | py Paste              |
|                  |                                                                                                    |                                                             |                    | Exit                           |            |                       |
|                  | Current Case Assignment<br>Case Number 301711<br>Court County Court-at-Law 1<br>Date Assigned 04/20/2005                                                                 |                                                             |                    |                                |            |                       |

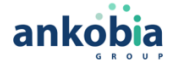

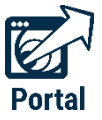

This will highlight all results that match your keyword search.

| $\leftrightarrow$ C $\triangle$  | which that you begin the local to the local Province                                                 | ALTERNA COLUMNIA ADMINISTRA                     | ■ Q ☆ ★ Ø :                                                |
|----------------------------------|----------------------------------------------------------------------------------------------------|-------------------------------------------------|------------------------------------------------------------|
| 📱 han 🔹 allt Saudier 🔹 Hill Saus | lan. 📕 lectation (1). 📕 latera l'ante 🦉 l'athere i                                                   | × court                                         | 0/7 ^ ~ X <sup>eb Ed</sup> »                               |
| CASE SUMMARY                     | County Court at 1: 301711                                                                            |                                                 | ō                                                          |
| CASE INFORMATION                 | Case Summary                                                                                         |                                                 |                                                            |
| ASSIGNMENT INFORMATION           |                                                                                                    | County Court at-Law 1                           |                                                            |
| PARTY INFORMATION                |                                                                                                    | Case Summary                                    |                                                            |
| EVENTS AND ORDERS OF THE COURT   |                                                                                                    | Case No. 301711                                 |                                                            |
| FINANCIAL INFORMATION            | STATE OF TEXAS VS ADAM RAMIREZ                                                                       | 5                                               | Location: County Court-at-Law 1                            |
| VIEW ADVANCED FINANCIALS         |                                                                                                    | 5                                               | Filed on: 04/20/2005                                       |
|                                  | → Case Information                                                                                   |                                                 |                                                            |
|                                  | Bonds Surety Bond #1038426 04/20/2005 Posted Counts: 1 Comments: BOND_AGENT:EMERSON JONES VANCE RELE | ASE_DATE:2005-02-01 TYPE_BOND:RELEASE FROM JAIL | Case Type: JUDGMENT NISI<br>Case Status: 09/23/2005 Closed |
|                                  | Assignment Information<br>Current Case Assignment<br>Court<br>Court<br>Date Assigned<br>04/20/2005   |                                                 |                                                            |
|                                  | Party Information                                                                                    |                                                 |                                                            |
|                                  | PlainHF STATE OF TEXAS<br>Unknown<br>Principal                                                       |                                                 |                                                            |

**NOTE**: These steps will vary, depending upon the browser you are using.

#### To print results click the Printer icon in the search results window.

| County Cour                                     | t-at-Law 1: 301711                                                                                       |                                                                    |                                                            | ē |
|-------------------------------------------------|----------------------------------------------------------------------------------------------------|--------------------------------------------------------------------|------------------------------------------------------------|---|
| Case Su                                         | ımmary                                                                                                   |                                                                    |                                                            | Ĺ |
|                                                 |                                                                                                    | County Court-at-Law 1                                              |                                                            |   |
|                                                 |                                                                                                    | Case Summary                                                       |                                                            |   |
|                                                 |                                                                                                    | Case No. 301711                                                    |                                                            |   |
| STATE OF T                                      | EXAS VS ADAM RAMIREZ                                                                                     | 5<br>5                                                             | Location: County Court-at-Law 1<br>Filed on: 04/20/2005    |   |
| → Case                                          | e Information                                                                                            |                                                                    |                                                            | 1 |
| Bonds<br>Surety Bond<br>04/20/2009<br>Counts: 1 | #1038426<br>5 Posted                                                                                     |                                                                    | Case Type: JUDGMENT NISI<br>Case Status: 09/23/2005 Closed |   |
| Comments:                                       | BOND_AGENT:EMER                                                                                          | ON JONES VANCE RELEASE_DATE:2005-02-01 TYPE_BOND:RELEASE FROM JAIL |                                                            |   |
| Assignr                                         | nent Information                                                                                         |                                                                    |                                                            |   |
|                                                 | Current Case Assignment<br>Case Number 301711<br>Court County Court-at-Law 1<br>Date Assigned 04/20/2005 |                                                                    |                                                            |   |
| Party Ir                                        | nformation                                                                                               |                                                                    |                                                            |   |
| Plaintiff                                       | STATE OF TEXAS                                                                                           |                                                                    |                                                            |   |
| Principal                                       | RAMIREZ, ADAM<br>5910 TREEVIEW                                                                           |                                                                    |                                                            | + |

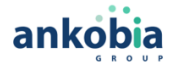

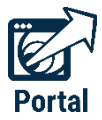

## **Quick Reference Search - by Case Number**

 From the Odyssey Portal home page, select the Smart Search option.

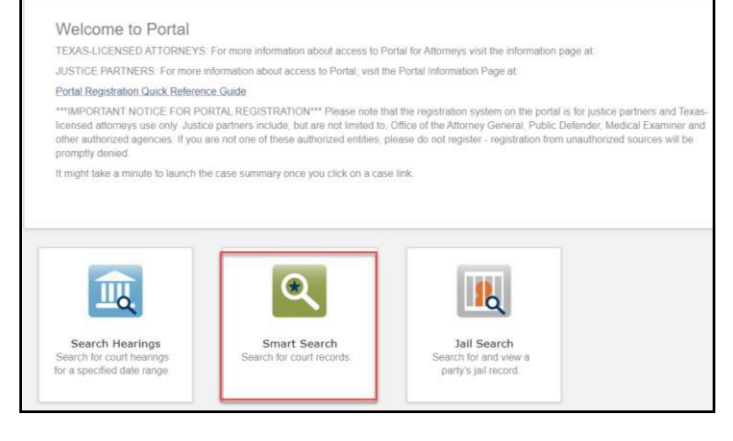

2. In Smart Search, click in the data entry field and type in your Case Number and click Submit.

| Smart Search                                                        | *Required |
|---------------------------------------------------------------------|-----------|
| Search Criteria                                                     | ?         |
| * Enter a Record Number or Name in Last, First Middle Suffix Format |           |
| Clear                                                               | Submit    |
| Advanced Filtering_Options -                                        |           |
|                                                                     |           |

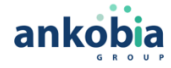

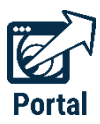

## **Quick Reference Search - By CB Number**

1. From the Odyssey Portal home page, select the Smart Search option.

#### Welcome to Portal

TEXAS-LICENSED ATTORNEYS: For more information about access to Portal for Attorneys visit the information page at JUSTICE PARTNERS: For more information about access to Portal, visit the Portal information Page at

Portal Registration Quick Reference Guide

"IMPORTANT NOTICE FOR PORTAL REGISTRATION"" Please note that the registration system on the portal is for justice partners and Te enset altomorps use only. Justice partners include, but are not limited to, Office of the Attorney General, Public Defender, Medical Examiner ther authorized agencies. If you are not one of these authorized entities, please do not register - registration from unauthorized sources will be comply denied.

It might take a minute to launch the case summary once you click on a case link

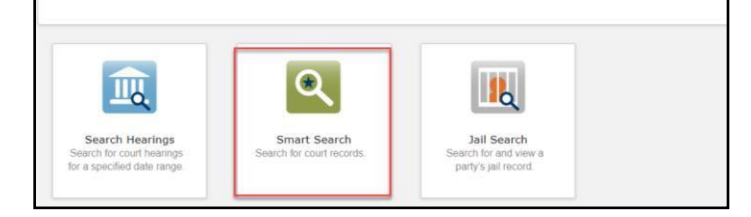

| Smart Search                          | *Required |
|---------------------------------------|-----------|
| Case Cross-Reference Number           | 2         |
| * Enter a Case Cross-Reference Number |           |
| Clear                                 | Submit    |
| Advanced Filtering Options -          |           |
|                                       |           |

2. Click on Advanced Filtering Options, then scrol down to Filter by Search Type.

| Select the Case Cross-Reference Number option under |
|-----------------------------------------------------|
| the Filter by Search Type drop-down list.           |

| General Options                                                                                                    |       |          |
|----------------------------------------------------------------------------------------------------|-------|----------|
| ilter by Location                                                                                                    |       |          |
| All Locations                                                                                                    |       |          |
| County Clerk                                                                                                    |       |          |
| District Clerk                                                                                                    |       |          |
| ilter by Search Type<br>Case Cross-Reference N                                                                                                    | umber | i        |
| ilter by Search Type<br>Case Cross-Reference N<br>smart Search                                                                                                    | umber |          |
| ilter by Search Type<br>Case Cross-Reference N<br>Smart Search<br>Attorney Bar Number                                                                                  | umber | -        |
| ilter by Search Type<br>Case Cross-Reference N<br>Smart Search<br>Attorney Bar Number<br>Attorney Name                                                                 | umbei |          |
| ilter by Search Type<br>Case Cross-Reference N<br>Smart Search<br>Attorney Bar Number<br>Attorney Name<br>Business Name                                                | umbei |          |
| ilter by Search Type<br>Case Cross-Reference Ni<br>Smart Search<br>Attomey Bar Number<br>Attomey Name<br>Usuiness Name<br>Case Cross-Reference Number                  | umbeł | •        |
| ilter by Search Type<br>Case Cross-Reference Ni<br>Smart Search<br>Attorney Bar Number<br>Attorney Name<br>Jusiness Name<br>Zase Cross-Reference Number<br>Case Number | umber | <b>•</b> |

| Case Cross-Reference Number           |        |
|---------------------------------------|--------|
|                                       | 4      |
|                                       |        |
| * Enter a Case Cross-Reference Number |        |
| Clear                                 | Submit |
| Cical                                 | 000    |
| hanood Filtering Options              |        |

Scroll back up to enter the CB Number. You will notice that the data entry field will change to Case Cross-Reference Number. Click in the field and type in the CB Number, then click Submit.

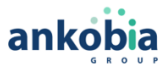

Welcome to Portal

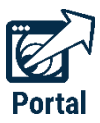

## **Quick Reference Search - By FBI Number**

 From the Odyssey Portal home page, select the Smart Search option.

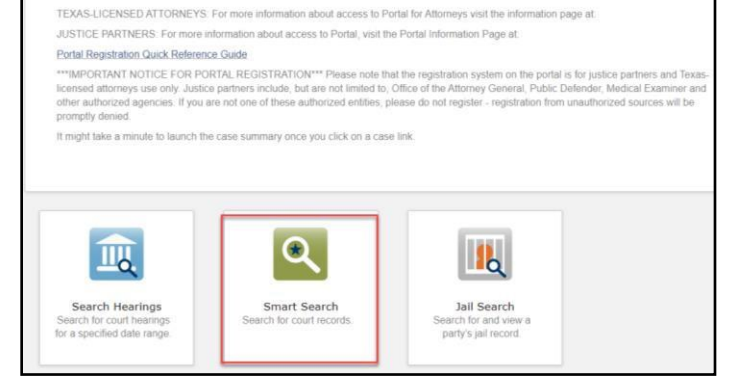

| Smart Search                          | *Required |                                                   |
|---------------------------------------|-----------|---------------------------------------------------|
| Case Cross-Reference Number           | 2         | 2. Click on <b>Advanced Filtering Options</b> ,   |
| * Enter a Case Cross-Reference Number |           | then <b>scroll down</b> to Filter by Search Type. |
| Clear                                 | Submit    |                                                   |
| Advanced Filtering Options            |           |                                                   |

3. Select the **Case Cross-Reference Number** option under the Filter by Search Type drop-down list.

| ilter by Location                                                                                                    |       |       |
|----------------------------------------------------------------------------------------------------|-------|-------|
| All Locations                                                                                                    |       |       |
| County Clerk                                                                                                    |       |       |
| <ul> <li>District Clerk</li> </ul>                                                                                                    |       |       |
|                                                                                                    |       |       |
|                                                                                                    |       |       |
| ilter by Search Type                                                                                                    |       |       |
| ilter by Search Type<br>Case Cross-Reference Num                                                                                                    | bet   |       |
| ilter by Search Type<br>Case Cross-Reference Num<br>Smart Search                                                                                                    | ber   |       |
| ilter by Search Type<br>Case Cross-Reference Nurr<br>Smart Search<br>Attorney Bar Number                                                                                 | bet   |       |
| ilter by Search Type<br>Case Cross-Reference Nurr<br>Smart Search<br>Attorney Bar Number<br>Attorney Name                                                                | bet   |       |
| ilter by Search Type<br>Case Cross-Reference Num<br>Smart Search<br>Attomey Bar Number<br>Attomey Name<br>Business Name                                                  | ibe†  | A     |
| ilter by Search Type<br>Case Cross-Reference Num<br>Smart Search<br>Attomey Bar Number<br>Attomey Name<br>Business Name<br>Case Cross-Reference Number                   | ibei  |       |
| illter by Search Type<br>Case Cross-Reference Num<br>Smart Search<br>Attorney Bar Number<br>Attorney Name<br>Business Name<br>Case Cross-Reference Number<br>Case Number | ibeit | <br>Â |

| Case Cross-Reference Number           | ?      |
|---------------------------------------|--------|
| * Enter a Case Cross-Reference Number |        |
| Clear                                 | Submit |
| Advanced Filtering Options -          |        |

Scroll back up to enter the FBI Number. You will notice that the data entry field will change to Case Cross-Reference Number. Click in the field and type in the FBI Number, then click Submit.

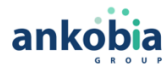

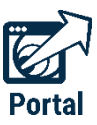

### **Quick Reference Search - By Warrant** Number

NOTE: Only certain authorized agencies and justice partners (i.e. law enforcement) have

the security clearance to search for Warrants.

 From the Odyssey Portal home page, select the Smart Search option.

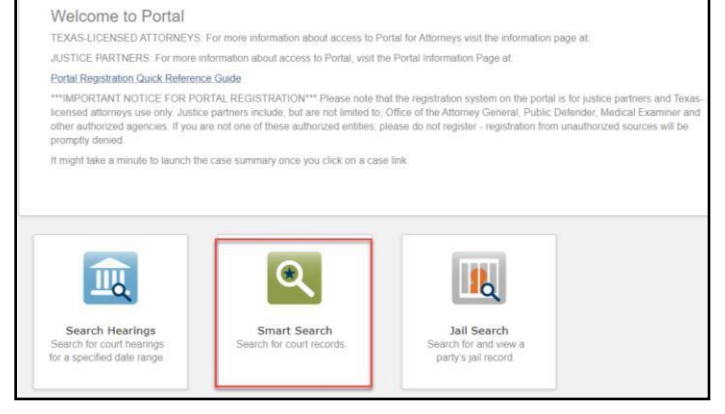

| Smart Search                          | *Required |
|---------------------------------------|-----------|
| Case Cross-Reference Number           | ?         |
| * Enter a Case Cross-Reference Number |           |
| Clear                                 | Submit    |
| Advanced Filtering Options            |           |

2. Click on **Advanced Filtering Options**, then **scroll down** to Filter by Search Type.

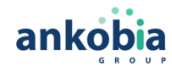

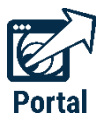

| 3. | Make sure to   | select ALL three |
|----|----------------|------------------|
|    | options (Cases | , Judgments, and |
|    | Warrants).     |                  |

|          | v                          |
|----------|----------------------------|
| Warrants |                            |
|          |                            |
|          | Warrants Protection Orders |

| Smart Search                                                        | *Requir |
|---------------------------------------------------------------------|---------|
| Search Criteria                                                     |         |
| * Enter a Record Number of Name in Last, First Middle Suffix Format |         |
| 13CR1188201*                                                        |         |
| Clear                                                               | 10000   |
|                                                                     |         |

4. Scroll back up and enter the case number, followed by an asterisk (ex: 13CR1188201\*).

Or enter the specific warrant number. This will return all warrants and their associated cases.

The search displays all **Cases and Warrants** associated with your search criteria.

| Case Number Style / Defendant |   | ✓ file.Deta <sup>™</sup>  | ¥ | Type               | ×            | Ratio         |   | ♥ Date of Brth    | Y |
|-------------------------------|---|---------------------------|---|--------------------|--------------|---------------|---|-------------------|---|
| 13CR1188201 LEE, VICTOR       |   | 07/09/2013                |   | Felony Information |              | Case Disposed |   | 01/25/1990        |   |
| Warrants                      |   |                           |   |                    |              |               |   |                   |   |
| Warrant Number                | ۷ | Status                    |   | v                  | lisaced Date | 67            | ¥ | Location.         | × |
| 13CR1188201-W602              |   | Warrant Executed          |   |                    | 07/01/2016   | j.            |   | Criminal Division |   |
| Children berger under         |   | Watcast Darallad by Court |   |                    | 0204/2014    | 1             |   | Commel Division   |   |

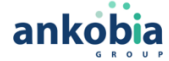

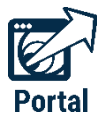

Under the warrants list, clicking the **Warrant Number** within the results page will return only **basic information** about the warrant.

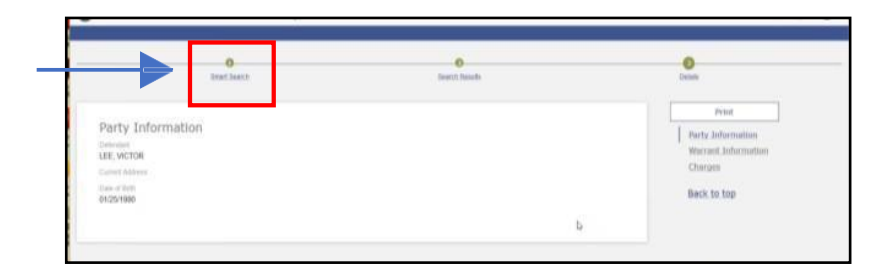

For more detailed information about a warrant, you must conduct a case search. Click on **Smart Search** to get back to the main search page.

## Quick Reference Search - By Warrant Number (cont'd)

1. Enter the Case Number on the Smart Search menu.

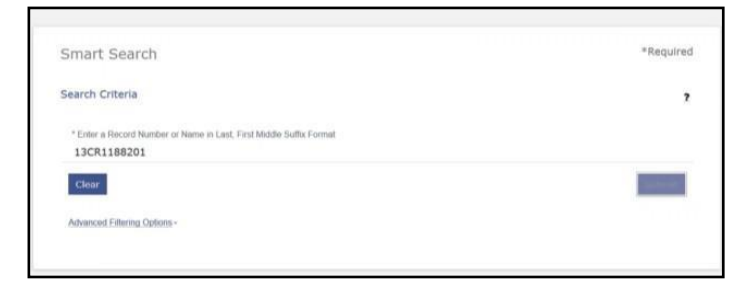

| General Options       |            |     |
|-----------------------|------------|-----|
| Filter by Location    |            |     |
| All Locations         |            | (9) |
| Filter by Search Type |            |     |
| Smart Search          | I          | *   |
| Include               |            |     |
| Cases                 | s Warrants |     |
| o Judgments           |            |     |

3. Click the Case **Number** within the search results to view **detailed** warrant information.

2. Under Include section, select Cases.

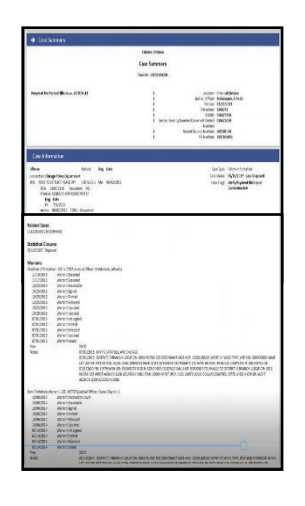

ankob

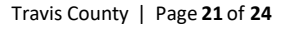

## **Search for Hearings**

1. To search for hearings, click on the **Search Hearings** icon from the Odyssey Portal home page.

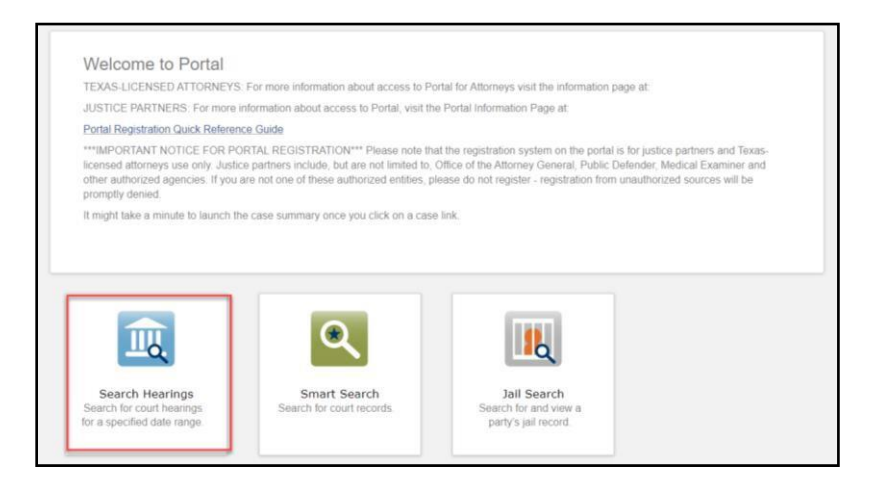

- 2. In the Search Location field, select **Criminal** to search for a criminal case.
  - a. Hearings in other areas of law will be available once Odyssey Portal is implemented for those areasof law.

|    |                                                          | Search Hearings                                      | * Required |
|----|----------------------------------------------------------|------------------------------------------------------|------------|
| 2  |                                                          | Basic Search Options * Select location All Locations | ~          |
| 3. | select the <b>type of hearing</b> you are searching for. | * Select Hearing Types<br>Criminal Hearings          | ~          |
|    |                                                          | * Select Search Types                                | ~          |
|    |                                                          | * Search by Date From * Search by Date To            |            |
|    |                                                          | Clear                                                | Submit     |

| earch Hearings         | * Requ |
|------------------------|--------|
| Basic Search Options   |        |
| * Select Location      |        |
| All Locations          | 3      |
| * Select Hearing Types |        |
| Criminal Hearings      | 3      |
| * Select Search Types  |        |
| Case Number            |        |
| Party Name             |        |
| Business Name          |        |
| Attorney Name          |        |
| Attorney Bar Number    |        |
| Judicial Officer       |        |
| Courtroom              |        |

4. To filter your search, make a selection from the Select Search Type list.

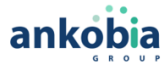

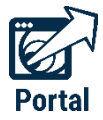

5. To search for hearings in a specific courtroom or location, select Courtroom from the Select Search Types list.

| Search Hearings        | * Require |
|------------------------|-----------|
| Basic Search Options   |           |
| * Select Location      |           |
| All Locations          | ~         |
| * Select Hearing Types |           |
| Criminal Hearings      | ~         |
| * Select Search Types  |           |
| Case Number            |           |
| Party Name             |           |
| Business Name          |           |
| Attorney Name          |           |
| Attorney Bar Number    |           |
| Judicial Officer       |           |
| Courtroom              |           |

A new field titled "Select Courtroom" will appear.

6. Click **Select Courtroom** and make a selection from the available courtrooms or locations.

For example, to search for a hearing in County Court 6 at Law,...select courtroom from the Select Search Types list.S elect County Court 6 at Law from the Select Courtroom list, apply date ranges (if necessary) and click Submit.

| ations   Hearing Types al Hearings   Search Types Courtroom Courtfoom Court 6 at Law                                                                                                    |
|----------------------------------------------------------------------------------------------------|
| auons values values val |
| : Hearing Types al Hearings Search Types com Courtroom Court 6 at Law                                                                                                    |
| al Hearings  Search Types com  Courtroom Court 6 at Law                                                                                                    |
| Search Types                                                                                                    |
| Courtroom                                                                                                    |
| : Courtroom                                                                                                    |
| ′ Court 6 at Law                                                                                                    |
|                                                                                                    |
| h by Date From * Search by Date To                                                                                                    |
|                                                                                                    |
| h hy Data Erom * Sparch hy Data To                                                                                                    |

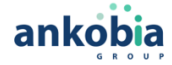

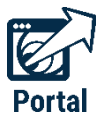

### **Viewing Search Hearings Results**

To sort your search results, click on the down arrow next to the field you want to sort by.

| he search returns | ed 162 hearings, but could have | returned more. Please | sarrow the search by ent | ening more precise crit | e'a.             |                                                                                 | ₿ ₽           |
|-------------------|---------------------------------|-----------------------|--------------------------|-------------------------|------------------|---------------------------------------------------------------------------------|---------------|
| Case Number -     | Style / Defenda g -             | Case Type -           | Date / Time -            | Hearing Type -          | Judge -          | Courtroom -                                                                     | Case Category |
| 18500425101       | POOLE, FREDRICK T               | Municipal             | 4/18/2019 9:00 AM        | By Agreement            |                  | District 5. Courtroom 207,<br>10220 South 76th Avenue,<br>Bridgeview, IL 60455  | Criminal      |
| 18CR1619401       | JONES, ADRIAN                   | Felony Indictment     | 4/18/2019 9:30 AM        | By Agreement            |                  | District 5, Courtroom 110,<br>10220 South 76th Avenue,<br>Bridgeview, IL 60455  | Criminal      |
| 18CR1619401       | JONES, ADRIAN                   | Felony Indictment     | 4/18/2019 9:30 AM        | By Agreement            |                  | District 5, Courtroom 110,<br>10220 South 76th Avenue,<br>Bridgeview, 1L 60455  | Criminal      |
| 19500069901       | STUART, JUMMY L                 | Municipal             | 4/19/2019 9:00 AM        | Bond Hearing            |                  | District 5, Courtroom 207,<br>10220 South 76th Avenue,<br>Bridgeview, IL 60455  | Criminal      |
| 19500069801       | INES-RODRIGUEZ, HUGO            | Municipal             | 4/19/2019 9:00 AM        | Bond Hearing            |                  | District 5, Courtroom 207,<br>10220 South 76th Avenue,<br>Bridgeview, 1L 60455  | Criminal      |
| 19500070001       | SHAW, COREY JOSEPH AN           | Municipal             | 4/19/2019 9:00 AM        | Bond Hearing            |                  | District 5, Courtroom 207,<br>10220 South 76th Avenue,<br>Bridgeview, 11, 60455 | Criminal      |
| 19CR0099501       | WILSON, MARTELL                 | Felony Indictment     | 4/19/2019 1:00 PM        | By Agreement            | Adcock, Robert H | District 5, Courtroom 105,<br>10220 South 76th Avenue,<br>Bridgeview, 1L 60455  | Criminal      |
| 1950071301        | MARTINEZ, ARMANDO J             | Municipal             | 4/22/2019 9:00 AM        | By Agreement            |                  | District 5, Courtroom 201,                                                      | Criminal      |

To view your results in a calendar format, click on the calendar icon.

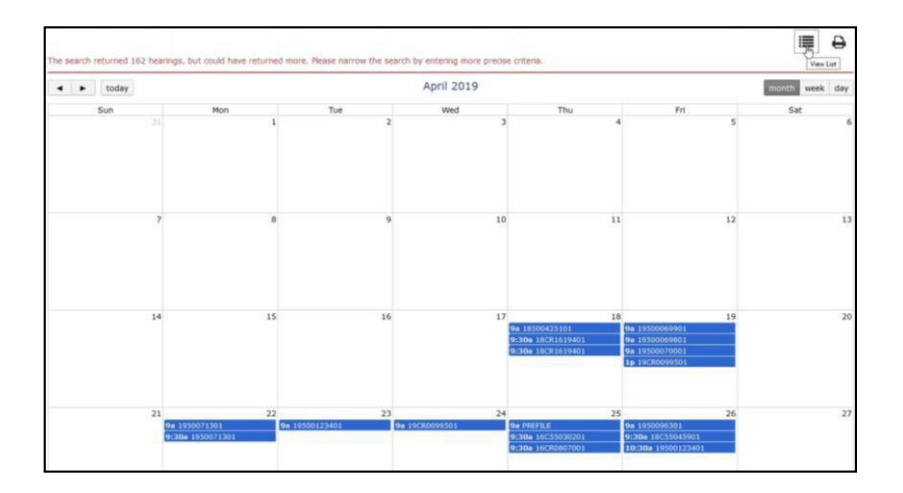

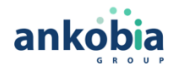